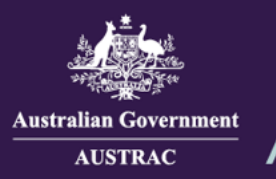

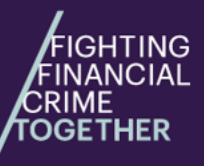

## Quick Reference Guide: How to Update Your Details (ATRC1002H)

You must keep your AUSTRAC enrolment and account details up to date. Reporting entities must tell us about any changes to enrolment details within 14 days.

This includes:

- the services you provide
- the structure of your business or organisation including if your business merges with another reporting entity
- contact details
- the names and contact details of key personnel, such as directors or officeholders
- your annual earnings (see updating your annual earnings for more about this).

This guide will show you how to update your details.

1. Navigate to AUSTRAC Online (AO) (<u>https://online.austrac.gov.au</u>) and log in with your username and password.

| Australian Government<br>Australian Transaction Reports<br>and Analysis Centre                                                                                                    | AUSTRAC Online                                                                                                    |  |  |
|----------------------------------------------------------------------------------------------------|----------------------------------------------------------------------------------------------------|--|--|
| User Name                                                                                                    | If you are unable to log in, reset your password<br>using the 'Forgot your password?' link. Wait 5<br>minutes then try logging on again. |  |  |
| Password                                                                                                    | If you experience further difficulties, call or email the AUSTRAC Contact Centre for assistance.                                         |  |  |
| LOG IN                                                                                                    | New businesses<br>sign up                                                                                                    |  |  |
|                                                                                                    |                                                                                                    |  |  |
| If you require assistance, please contact the AUSTINAC Contact Centers on enail contact/Bauston zon au<br>Physike Australia (13):00 (2017 - Ph. (intermanishing) 412 (260) 0055<br>If you leads a translation and enails and AUSTINAC on 1000 (2017 007)<br>For enails and analy the said AUSTINAC on 1000 (2017 007)<br>For enails and analy and auto AUSTINAC on 1000 (2017 007)<br>For enails and analy and auto AUSTINAC on 1000 (and analy analy auto and auto AUSTINAC)<br>For enails and analy and auto AUSTINAC on 1000 (and analy and auto AUSTINAC)<br>For enails and analy and auto AUSTINAC on 1000 (and analy and auto AUSTINAC)<br>For enails and analy AUSTINAC and AUSTINAC and AUSTINAC and AUSTINAC and AUSTINAC<br>AUSTINACIONAL AUSTINACIONAL AUSTINACIO |                                                                                                    |  |  |
| © Commonwealth of Australia AUSTRAC 2008<br>AUSTRAC   Copyright   Privacy Policy   Disclaimer                                                                                                    |                                                                                                    |  |  |

2. This step only applies if you are an AO user for more than one reporting entity. You will be prompted to select the Business you want to renew registration for.

| Please select your Business  |   |                  |  |
|------------------------------|---|------------------|--|
| Business Name 🔺              | • | Enrolment Status |  |
| JOHN CITIZEN PTY LTD         |   | On the roll      |  |
| JOHN CITIZEN SECOND BUSINESS |   | On the roll      |  |
| JOHN CITIZEN THIRD BUSINESS  |   | On the roll      |  |
| JOHN CITIZEN FOURTH BUSINESS |   | On the roll      |  |

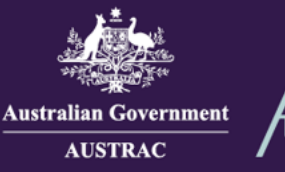

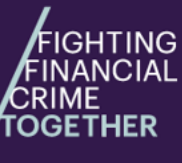

## Quick Reference Guide: How to Update Your Details (ATRC1002H)

3. Click My business.

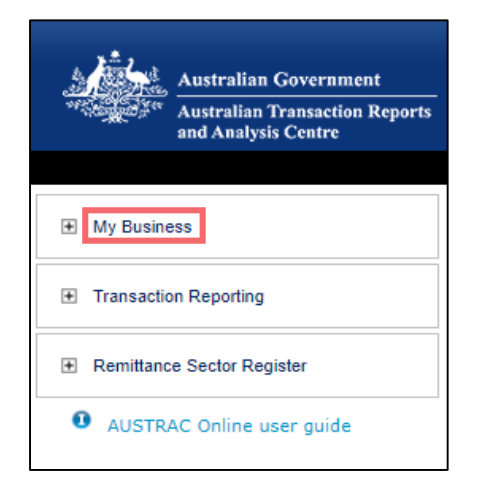

4. Click OPEN the Business profile form (ATRC1002H).

| My Business                                                                                                    |                                                                     |  |  |  |
|----------------------------------------------------------------------------------------------------|---------------------------------------------------------------------|--|--|--|
| Use this form to update enrolment and<br>Reporting Entities Roll                                                                                            | l/or registration details including enrolling with AU               |  |  |  |
| DPEN                                                                                                    |                                                                     |  |  |  |
| the business profile form                                                                                                    | (ATRC1002H)                                                         |  |  |  |
|                                                                                                    |                                                                     |  |  |  |
| Business profile form explanatory                                                                                                    | guide                                                               |  |  |  |
|                                                                                                    |                                                                     |  |  |  |
|                                                                                                    |                                                                     |  |  |  |
| Business Details                                                                                                    |                                                                     |  |  |  |
| Business Details                                                                                                    |                                                                     |  |  |  |
| Business Details<br>AUSTRAC account number (AAN):                                                                                                    | 100123456                                                           |  |  |  |
| Business Details<br>AUSTRAC account number (AAN):<br>Legal name:<br>Business structure:                                                                     | 100123456<br>JOHN CITIZEN PTY LTD<br>SOLF TRADER                    |  |  |  |
| Business Details<br>AUSTRAC account number (AAN):<br>Legal name:<br>Business structure:<br>Industry type:                                                   | 100123456<br>JOHN CITIZEN PTY LTD<br>SOLE TRADER<br>PAYROLL SERVICE |  |  |  |
| Business Details<br>AUSTRAC account number (AAN):<br>Legal name:<br>Business structure:<br>Industry type:<br>Postal address:                                | 100123456<br>JOHN CITIZEN PTY LTD<br>SOLE TRADER<br>PAYROLL SERVICE |  |  |  |
| Business Details<br>AUSTRAC account number (AAN):<br>Legal name:<br>Business structure:<br>Industry type:<br>Postal address:<br>Principal business address: | 100123456<br>JOHN CITIZEN PTY LTD<br>SOLE TRADER<br>PAYROLL SERVICE |  |  |  |

5. Proceed with completing the sections on the form that you want to update.

| Australius Government<br>AUSTRAC | AUSTRAC Update Business Pi        | ofile Form                                                                                                    | Welcome TEST09097860 USER |
|----------------------------------|-----------------------------------|----------------------------------------------------------------------------------------------------|---------------------------|
|                                  | Form ATRC1002H Search in the form | OFFICIAL: Sensitive (when complete)                                                                                                    |                           |
|                                  | Introduction                      | About this form                                                                                                    |                           |
|                                  | 🖉 Business profile 🗸 🗸            | Complete this form if you fit into one of the following categories:                                                                                                    |                           |
|                                  | ▲ Designated services             | <ul> <li>You are a business that is required to enrol with AUSTRAC under Part 3A of the Anti-Money Laundering and<br/>Counter-Terrorism Financing Act 2006 (AML/CTF Act).</li> </ul>                                                 |                           |
|                                  | 🖉 Registration information 🗸      | <ul> <li>You are a business that provides remittance services that is required to register with AUSTRAC under Part 6 of<br/>the Anti-Money Laundering and Counter-Terrorism Financing Act 2006 (AML/CTF Act).</li> </ul>             |                           |
|                                  | Industry contribution             | <ul> <li>You are a business that provides digital currency exchange services that is required to register with AUSTRAC under Part 6A of the Anti-Money Laundering and Counter-Terrorism Financing Act 2006 (AML/CTF Act).</li> </ul> |                           |
|                                  | <ul> <li>Other details</li> </ul> | • You are a business that is required to report to AUSTRAC under the Financial Transaction Reports Act 1988 (FTR                                                                                                    |                           |

 When you reach the Summary and review section, review everything that you entered in the previous sections. Click on the Edit buttons to make any changes. When you are ready to proceed, click SAVE & CONTINUE.

| Summary and review       | Is the business exempt from the requirement to have and maintain an AM          | IL/CTF program?           |
|--------------------------|---------------------------------------------------------------------------------|---------------------------|
| 📩 Declaration and submit | Yes                                                                             |                           |
|                          | Other details                                                                   | 🖍 Edit                    |
|                          | Does the business have any ongoing obligations under the Financial Trans<br>Yes | saction Reports Act 1988? |
|                          | BACK                                                                            | SAVE & CONTINUE           |

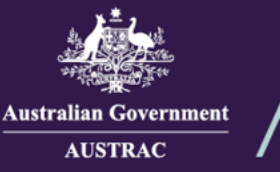

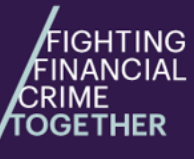

7. On the declaration page:

a) If you agree with the declaration check the I agree box.

b) If you want to print or save a copy of your draft form, select **PRINT AS DRAFT** (only available after checking the **I agree** box).

c) When you are ready to submit your form, click **SUBMIT** (only available after checking the **I agree** box).

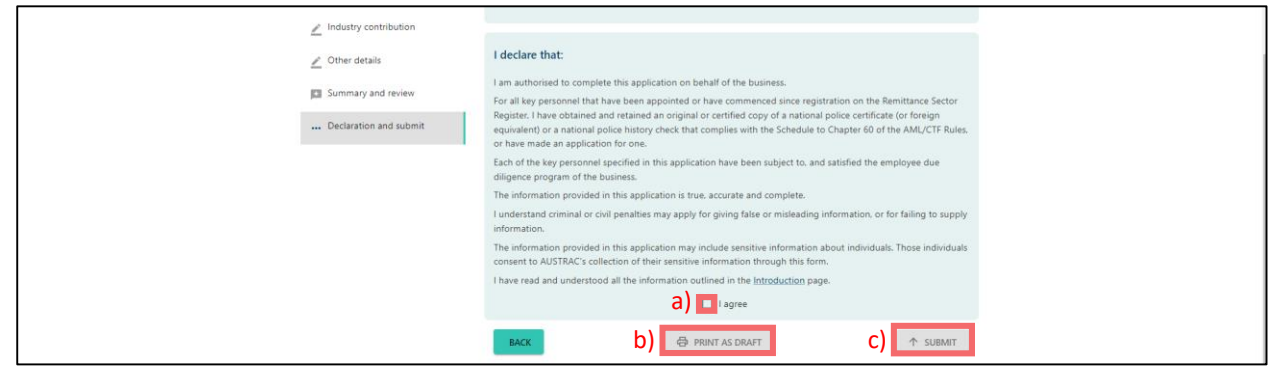

8. Your receipt number is displayed which you can quote for any enquiries about your submission form. Click **DOWNLOAD RECEIPT** to download and save a copy of your submitted form for your records.

|   | Application Received                                                                                                    |
|---|----------------------------------------------------------------------------------------------------|
| i | Thank you <b>JOHN CITIZEN</b> , your submission has been received for <b>JOHN CITIZEN PTY LTD</b> on <b>01/01/2024 12:00</b><br><b>UTC 10:00.</b><br>Your receipt number is <b>ATRC1002H-ABCDEF-123456.</b><br>Please quote the receipt number when enquiring about your submission. |
|   | If you would like to download a PDF copy of your submitted application for your records, click on the button below.                                                                                                    |
|   | ▲ DOWNLOAD RECEIPT <sup>®</sup>                                                                                                    |

 Switch back to the browser tab containing AO and continue to undertake any tasks or click Log Off to log out. Logged in as Aug 02 2024 11:22:55
AUSTRAC Online
Home | My Details Log Off

10. You will receive a submission confirmation email from <u>contact@austrac.gov.au</u> that contains your receipt number, submission date and time link to download your submitted form.

Email: contact@austrac.gov.au

**Lomestic:** 1300 021 037